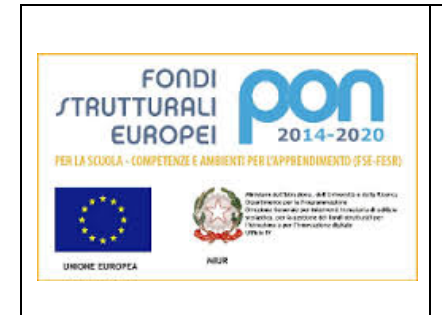

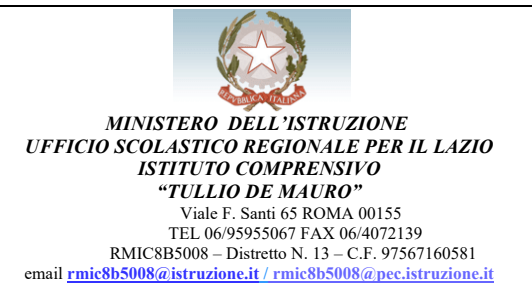

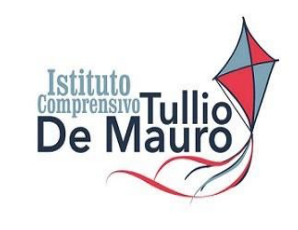

# ACCESSO G-SUITE E MEET

Per attivare l'account istituzionale è necessario aprire il browser Google Chrome.

### 1. SE NON SI POSSIEDE già un account Google Chrome

• Sarà necessario accedere inserendo un nuovo account, cliccando sul pulsante **ACCEDI** e apparirà questa finestra.

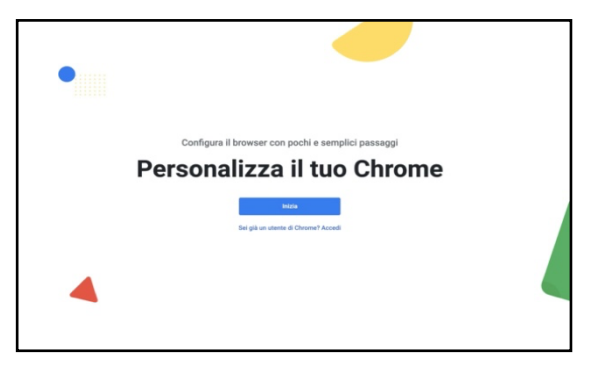

• Dopo aver cliccato su Inizia apparirà una nuova finestra.

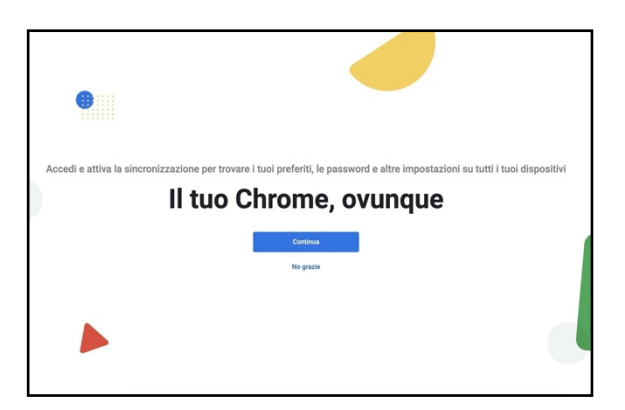

 Ora si dovrà inserire l'account che la scuola ha creato, composto da <u>nome.cognome@ictulliodemauro.edu.it</u> (senza accenti, apostrofi e, nel caso di doppi nomi o cognomi, tutto attaccato e minuscolo)

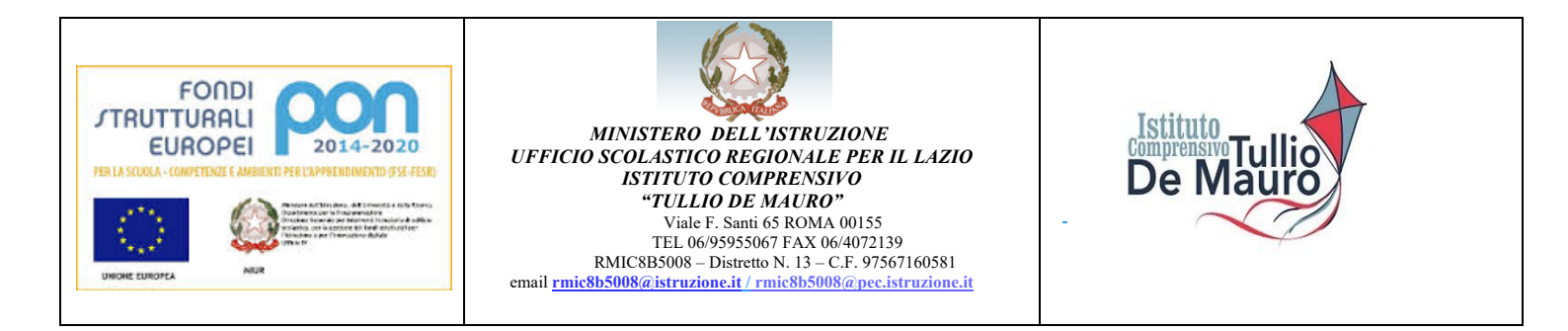

#### e poi la password provvisoria (studenti).

|  |  | Cico  (Cico  (Cico (Cico (Cico  (Cico (Cico (Ci |
|--|--|----------------------------------------------------------------------------------------------------|
|--|--|----------------------------------------------------------------------------------------------------|

• Alla pagina successiva, dopo aver letto le condizioni, si dovrà dare il consenso cliccando sul pulsante ACCETTA che si trova scorrendo verso il basso.

|     | ulteriori informazioni qui (https://support.google.com/         |  |
|-----|-----------------------------------------------------------------|--|
|     | accounts/answer/181692) oppure leggendo le norme sulla          |  |
|     | privacy della tua organizzazione, se disponibili. Puoi          |  |
|     | decidere di tenere un account separato per l'utilizzo           |  |
|     | personale dei servizi Google, incluso il servizio email. Se     |  |
|     | hai diversi Account Google, puoi scegliere l'account da         |  |
|     | utilizzare con i servizi Google e spostarti da uno all'altro    |  |
|     | (https://www.google.com/safetycenter/everyone/start/            |  |
|     | accounts/) guando vuoi. Il nome utente e la foto del profilo    |  |
|     | possono aiutarti a capire se stai utilizzando o meno            |  |
|     | l'account desiderato.                                           |  |
|     | Se la tua organizzazione ti dà accesso ai servizi principali    |  |
|     | di G Suite (https://www.google.com/apps/intl/en/terms/          |  |
|     | user_features.html), il tuo utilizzo di tali servizi è regolato |  |
|     | dal contratto G Suite dell'organizzazione. Tutti gli altri      |  |
|     | servizi di Google attivati dall'amministratore ('Servizi        |  |
|     | aggluntivi") sono a tua disposizione ai sensi dei Termini di    |  |
|     | servizio (https://accounts.google.com/TOS) e delle Norme        |  |
|     | sulla privacy di Google (https://www.google.com/policies/       |  |
|     | privacy/). Alcuni Servizi aggiuntivi potrebbero essere          |  |
|     | regolati anche da termini specifici del servizio (https://      |  |
|     | support.google.com/a/answer/181865). Il tuo utilizzo dei        |  |
|     | servizi a cui l'amministratore ti autorizza ad accedere         |  |
|     | costituisce l'accettazione dei termini specifici dei servizi    |  |
|     | applicabili.                                                    |  |
|     | Fai clic su 'Accetto' per indicare di aver compreso la          |  |
|     | descrizione del funzionamento del tuo account                   |  |
|     | elisa.chioccia@rmicviasanti65.gov.it, nonché di accettare i     |  |
|     | Termini di servizio di Google (https://                         |  |
|     | accounts.google.com/TOS) e le Norme sulla privacy di            |  |
|     | Google (https://www.google.com/policies/privacy/).              |  |
|     |                                                                 |  |
|     | Accetta                                                         |  |
|     |                                                                 |  |
|     |                                                                 |  |
| - 1 |                                                                 |  |
|     | ations - Duids Privacy Termini                                  |  |

• Infine, è necessario creare una nuova password personale e confermarla.

| Cico<br>Cico<br>elisa-chioccia@rmicviasanti65.gov.it<br>Crea una password efficace<br>Crea una nuova password efficace che non utilizzi per altri<br>atti web |
|----------------------------------------------------------------------------------------------------|
| Conferma<br>Atmeno otto caratteri<br>Atmeno - Guida Privacy Terrotol                                                                                          |

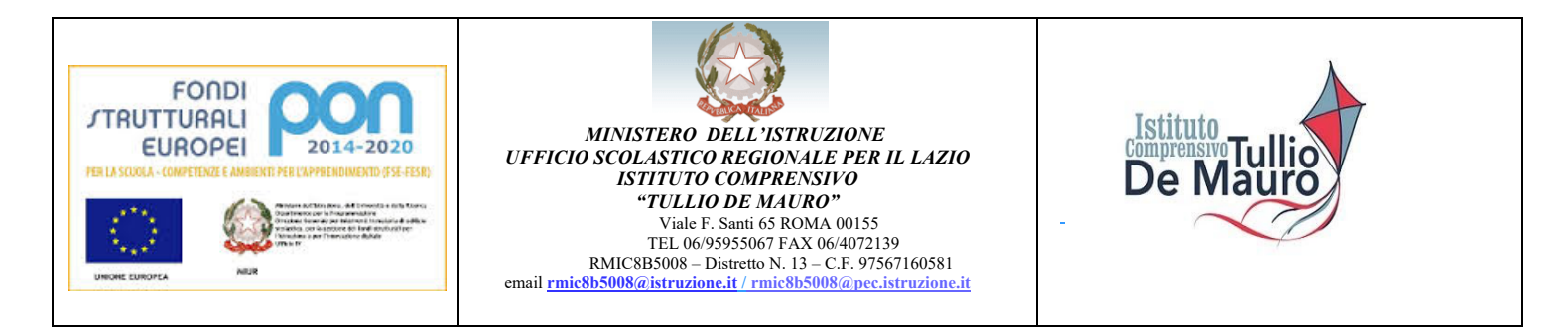

 Una volta entrati nel proprio account, potremo utilizzare lo spazio messo a disposizione <u>avendo</u> sempre come riferimento i 9 pallini in alto a DX, dai quali si può accedere a tutte le applicazioni

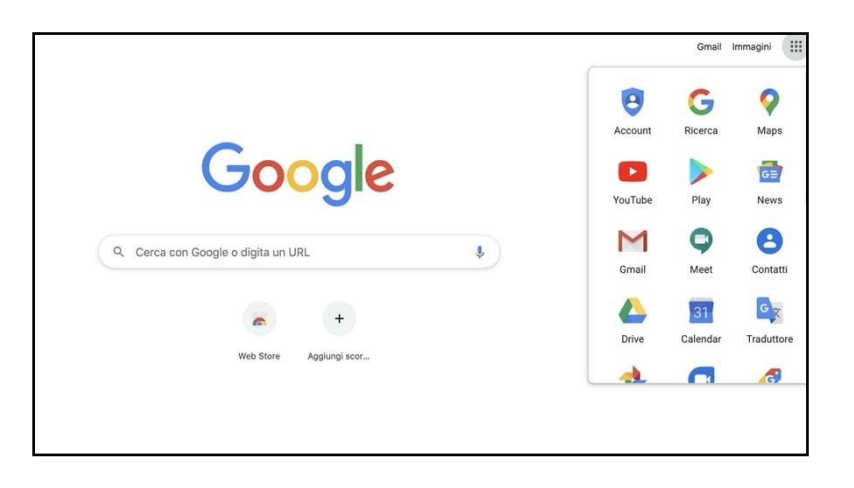

## 2. SE SI POSSIEDE GIÀ' UN ACCOUNT GOOGLE

- Sarà necessario semplicemente "aggiungere un altro account". Per farlo basterà andare sul tondino con l'iniziale del nostro nome, in alto a destra accanto ai 9 pallini.
- Bisognerà cliccare su "Aggiungi un altro account" ed inserire l'e-mail formata da <u>nome.cognome@ictulliodemauro.edu.it</u> e poi la psw provvisoria: **studenti**

| Google                                                                                                    |
|----------------------------------------------------------------------------------------------------|
| Accedi                                                                                                    |
| Continua su Gmail                                                                                                |
| Indirizzo email o numero di telefono                                                                             |
| Non ricordi l'indirizzo email?                                                                                   |
| Non si tratta del tuo computer? Utilizza la modalità ospite<br>per accedere privatamente. Ulteriori informazioni |
| Crea un account Avanti                                                                                           |
|                                                                                                    |

• Basterà poi seguire la stessa procedura indicata sopra.

**P.S.** Potrebbe capitare di non vedere il tondino affianco ai 9 pallini. Se non visibile il tondino, si può scegliere di aprire una qualsiasi delle applicazioni come Drive o Gmail. A quel punto saremo entrati nell'account e sarà visibile il tondino da cui aggiungere il nuovo account

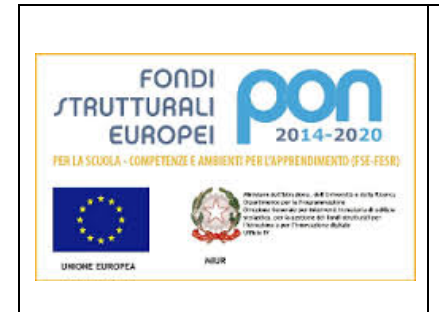

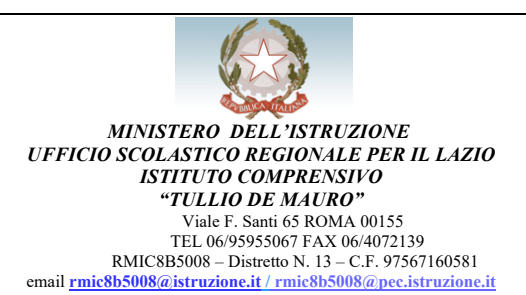

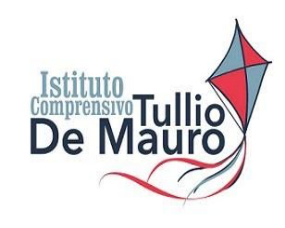

# PARTECIPARE ALLE VIDEO-CHIAMATE CON GOOGLE MEET

Per poter partecipare alle videochiamate, si può optare fra più opzioni:

- Aprire l'email con l'invito e il link da cliccare per partecipare;
- Aprire l'applicazione Calendar e andare sul giorno della riunione; apparirà un evento nel quale è inserito un pulsante blu (partecipa con Google Meet) e cliccare;
- Sempre dai 9 pallini, aprire direttamente l'applicazione con la telecamera MEET e cliccare sulla riunione programmata (qui ad esempio è PROVA, come si vede dal rettangolo verde)

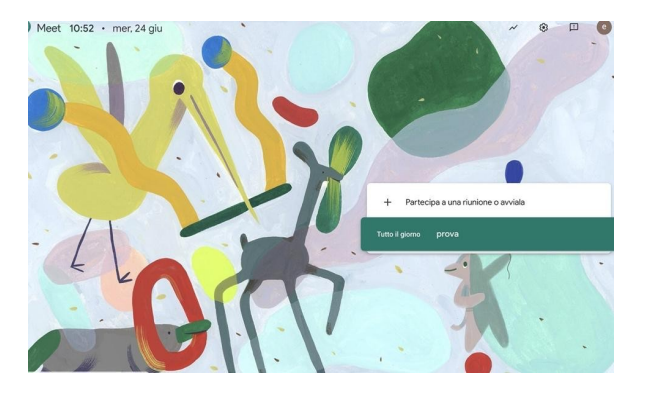

• Dopo aver acconsentito all'uso della telecamera e del microfono (freccia gialla), si potrà cliccare sul pulsante verde "**partecipa**".

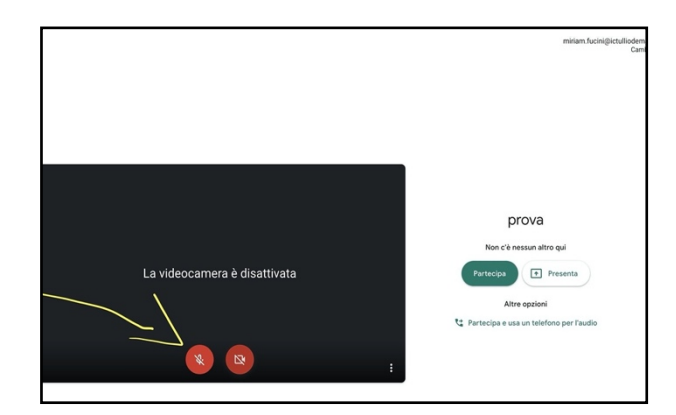

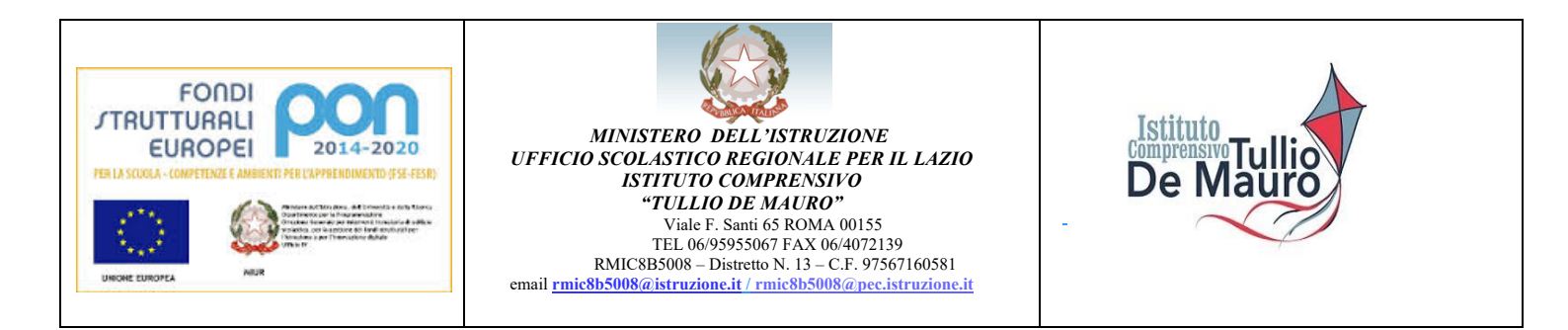

 Porre attenzione sul tondino in alto a destra dove è possibile visualizzare con quale account stiamo accedendo, in quanto a volte quando è presente sul pc un altro account privato, già registrato in chrome, questo verrà riconosciuto come principale e dovremo cambiare con quello di scuola.

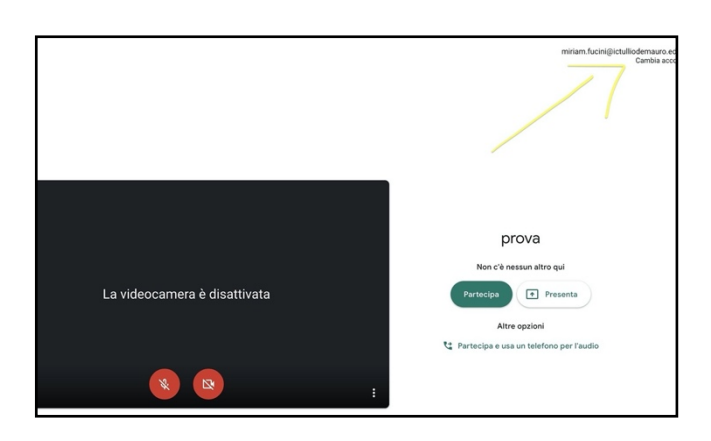

Per chiarimenti o difficoltà è possibile contattare l'animatore digitale Miriam Fucini all'email miriam.fucini@ictulliodemauro.edu.it

La Dirigente Scolastica Prof.ssa Patrizia Tozi

(firma autografa sostituita a mezzo stampa ai sensi dell'art. 3, comma 2 del d.lgs. n.39/93)